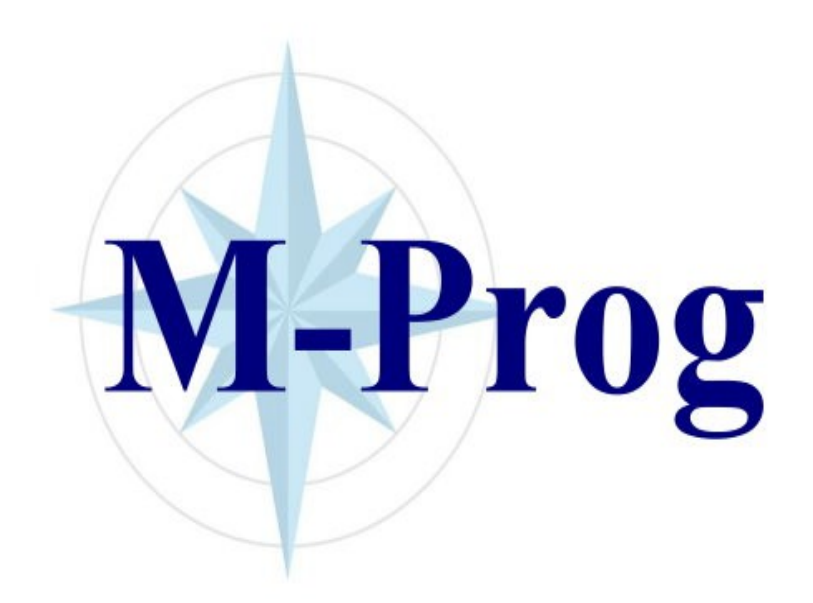

## Legg til komponent

## M-Prog – Legg til komponent

## 19.01.2023

Normalt så legger vi til/fjerner komponenter og jobber i «Komponent, Tre-Oversikt», som har et navigasjonstre på den venstre siden. Om en klikker på en komponent i treet så vises alle komponenter under den valgte komponenter som en liste på høyre side.

## For å legge til en underkomponent:

| Treoversikt komponenter                                                                                                    |                  |             |        |              |          |            |           |           |
|----------------------------------------------------------------------------------------------------|------------------|-------------|--------|--------------|----------|------------|-----------|-----------|
| Oppdater                                                                                                    | Fartøy<br>Utstyr | r<br>s type |        | ~ 1<br>~     | Info     | 🗌 Bare kri | tiske kon | nponenter |
|                                                                                                    | [                | D C         | omp.No | Name         | SerialNo | F          | Position  |           |
| - 2-5 CREW AND PASSANGER SYST                                                                                                    | EMS              | 2           | -6.51  | Aux 1        |          |            |           |           |
| <ul> <li>2-6-011 Main Engine</li> <li>2-6-034 STB Gear and propeller</li> <li>2-6-34 STB Gear and propeller</li> <li>2-6-35 BB Gear and propeller</li> <li>2-6-52 Aux 2</li> <li>2-6-53 Aux 3</li> <li>2-6-54 Aux 4</li> <li>2-7 MACHINE MAIN COMPONENT</li> </ul> | * NyKompor       | nent        |        |              |          |            |           |           |
| 2-9 MACHINE MAIN CONFORCEN                                                                                                    | Nr 🤇             | 2-6.51.0    | 1      | VESTLAND EXP | LORER    | Standard   | Div       | Gangtimer |
|                                                                                                    | Navn             | Perkins     |        |              |          | Installer  | t / Pris  |           |
| Lukk Jobber                                                                                                    | Posisjon         |             |        |              | ~        | Dato       | -,        |           |
| Linje 1 av 1 1 Valgt                                                                                                    | Serie Nr         |             |        | Ant          | all O    | Anskaff    | els pris  | 0         |
| 154 07.01.2023 15:37 Grøntv<br>100036 07 01 2023 15:41 AS Vin                                                                                                    | Default1         |             |        |              |          | Nypris     |           | 0         |
|                                                                                                    | Default2         |             |        |              |          |            |           |           |

- 1. Klikk på komponenten i treoversikten.
- 2. Klikk på "Legg til post"
- 3. Den nye komponenten får automatisk neste ledige nummer.
- 4. En kan endre siste del av nummeret (01). Klikk på "Lagre"

| 🕷 Treoversikt komponenter                                                                                                    |              |                  |           |       |         |          |                     |
|----------------------------------------------------------------------------------------------------|--------------|------------------|-----------|-------|---------|----------|---------------------|
| D 👫 🗊 🥩 🛍 💥 🐚<br>Oppdater                                                                                                    | Fart<br>Utst | tøy<br>tyrs type |           |       | ~       | 💡 Info   | 🗌 Bare kritiske kor |
| ···· 2-4 SHIP SYSTEMS                                                                                                    |              | D                | Comp.No   |       | Name    | SerialNo | Position            |
|                                                                                                    |              |                  | 2-6.51    |       | Aux 1   |          |                     |
| 2-6 MAIN ENGINE                                                                                                    |              |                  | 2-6.51.01 |       | Perkins |          |                     |
| <ul> <li>&gt; 2-6.01 Main Engine</li> <li>2-6.34 STB Gear and propeller</li> <li>2-6.35 BB Gear and propeller</li> <li>2-6.51 Aux 1</li> <li>2-6.51.01 Perkins</li> <li>2-6.52 Aux 2</li> <li>2-6.53 Aux 3</li> <li>2-6.54 Aux 4</li> <li>2-7 MACHINE MAIN COMPONENTS</li> <li>2-8 SHIP COMMON SYSTEM</li> </ul> |              |                  |           |       |         |          |                     |
| Lukk 🔛 Jobber 🛛 🕅 Hi                                                                                                    | storikk      |                  | P Deler   | 4 🎝 🖌 | Avvik   | 🔶 Flytt  | 🥳 Verktøy           |

For å legge til en komponent på samme nivå :

| * Treoversikt komponenter                                                                                 |             |                              |                              |                     |           |
|----------------------------------------------------------------------------------------------------|-------------|------------------------------|------------------------------|---------------------|-----------|
| Oppdater                                                                                                  | Fartøy      |                              | V 💡 Info                     | 🗌 Bare kritiske kor | nponenter |
|                                                                                                    | D           | Comp.No                      | Name                         | SerialNo            | Position  |
|                                                                                                    |             | 2-6.01.01<br>2-6.01.01.01    | Cylinder 1-12<br>Cylinder 01 |                     |           |
| <ul> <li>2-6.01 Main Engine</li> <li>2-6.01.01 Cylinder 1-12</li> <li>2-6.01.01 01 Cylinder 01</li> </ul> |             | 2-6.01.01.02<br>2-6.01.01.03 | Cylinder 02<br>Cylinder 03   |                     |           |
|                                                                                                    |             | 2-6.01.01.04<br>2-6.01.01.05 | Cylinder 04<br>Cylinder 05   |                     |           |
|                                                                                                    | lyKomponent |                              |                              |                     | _         |
| - 2-6.01.02 Piston 1-12<br>                                                                               | 2-6         | 01.01.05                     |                              | Standard Div        | Gapatimor |
| Lukk Dobber Nav                                                                                           | n           |                              | VESTLAND EXPLORER            | Installert / Pris   | Gangumer  |
| Linje 6 av 6 1 Valgt<br>154 07.01.2023 15:37 Grøntv Pos                                                   | isjon       |                              | ~                            | Dato                | <u></u>   |
| 100036 07.01.2023 15:41 AS Vin Seri                                                                       | ie Nr       |                              | Antall 0                     | Anskaffels pris     | 0         |
| Lukk Def                                                                                                  | ault1       |                              |                              | Nypris              | 0         |
| njer 0 Valgt Def                                                                                          | ault2       |                              |                              |                     |           |

- 5. Klikk på komponenten i listen på venstre side.
- 6. Klikk på "Legg til post"
- 7. Den nye komponenten får automatisk neste ledige nummer på samme nivå.
- 8. Klikk på "Lagre"

| * Treoversikt komponenter                 |       |           |              |       |               |                    |  |  |  |
|-------------------------------------------|-------|-----------|--------------|-------|---------------|--------------------|--|--|--|
| 🗅 🙀 🗊 🗇 🛍 💥 🐚                             |       | tøy       |              |       | ∼ 💡 Info      | 🗌 Bare kritiske ko |  |  |  |
| Oppdater                                  | Uts   | tyrs type |              | ~     |               |                    |  |  |  |
| ···· 2-4 SHIP SYSTEMS                     |       | D         | Comp.No      |       | Name          | SerialNo           |  |  |  |
| ···· 2-5 CREW AND PASSANGER SYSTEMS       |       |           | 2-6.01.01    |       | Cylinder 1-12 |                    |  |  |  |
| ✓ 2-6 MAIN ENGINE                         |       |           | 2-6.01.01.01 |       | Cylinder 01   |                    |  |  |  |
| ✓ 2-6.01 Main Engine                      |       |           | 2-6.01.01.02 |       | Cylinder 02   |                    |  |  |  |
| ✓ 2-6.01.01 Cylinder 1-12                 |       |           | 2-6.01.01.03 |       | Cylinder 03   |                    |  |  |  |
|                                           |       |           | 2-6.01.01.04 |       | Cylinder 04   |                    |  |  |  |
|                                           |       |           | 2-6.01.01.05 |       | Cylinder 05   |                    |  |  |  |
|                                           |       |           | 2-6.01.01.06 |       |               |                    |  |  |  |
|                                           |       |           |              |       |               |                    |  |  |  |
| 2-6.01.01.06                              |       |           |              |       |               |                    |  |  |  |
| <ul> <li>2-6.01.02 Piston 1-12</li> </ul> |       |           |              |       |               |                    |  |  |  |
|                                           |       |           |              |       |               |                    |  |  |  |
| Lukk 🔝 Jobber 👿 His                       | torik | k .       | Peler        | 🔁 Avı | vik 🔷 🕈 Flytt | : 🥳 Verktøy        |  |  |  |
| Linje 7 av 7 1 Valgt                      |       |           |              |       |               |                    |  |  |  |

En kan bestille fra følgende steder i programmet:

- 1. «Deler, Oversikt»
- 2. «Deler, Deler som der er for lite av»
- 3. Fra en jobb «Deler»
- 4. Fra en komponent «Deler», f.eks via «Komponenter, Tre-Oversikt»

Om en bestiller via en komponent så kommer en del informasjon med som forslag på bestillingsordren:

| 🔺 (fp=29 1 | 0097-29) Komponent, endret av den 03.01.2023 |                                       | -   | × |
|------------|----------------------------------------------|---------------------------------------|-----|---|
| Nr         | 1-5,\$1                                      | Standard Div Gangtimer                |     |   |
| Navn       | Hydrophore - Alfa Laval Aquablue             | Installert / Pris                     |     |   |
| Posisjon   | Room 4 V                                     | Dato                                  |     |   |
| Serie Nr   | Serial 101 Antall 0                          | Anskaffels pris 0                     |     |   |
| Туре       | Info1                                        | Nypris 0                              |     |   |
| Valgri2    | Info2                                        |                                       |     |   |
| Valgri3    | Info3                                        |                                       |     |   |
| Def4       | Info4                                        |                                       |     |   |
| Produsent  | ↓                                            |                                       |     |   |
| Forhandler | ↓                                            |                                       |     |   |
| Info       | Capacity 22 Ton/24H                          | 💡 🗌 Kritisk utstyr                    |     |   |
|            | Power Supply Control Panel: 230V             | 💡 🗌 Pri 1                             |     |   |
|            |                                              | 💡 🗌 Pri 2                             |     |   |
|            |                                              | 💡 🗌 Pri 3                             |     |   |
| Туре       |                                              |                                       |     |   |
| Avbryt     | Lagre 🔛 Jobber 🔛 Dok. 🧧                      | Vis i tre <u>T</u> ekst <u>S</u> kriv | ≤ ≥ |   |

Den kommer slik ut på utskriften om den ikke redigeres / forkortes:

|    |                         |        |                 | Faktura: faktura@fiskerikomp.no                        |       |        |  |  |  |
|----|-------------------------|--------|-----------------|--------------------------------------------------------|-------|--------|--|--|--|
| K  | Komponentnummer: 1-5.81 |        |                 |                                                        |       |        |  |  |  |
| K  | omponer                 | ntnavr | 1 : Hydrophore  | - Alfa Laval Aquablue                                  |       |        |  |  |  |
| Po | Posisjon : Room 4       |        |                 |                                                        |       |        |  |  |  |
| Se | rieNr :                 | Serial | 101             |                                                        |       |        |  |  |  |
| Ty | pe: Info                | 1      |                 |                                                        |       |        |  |  |  |
| Va | algri2: Ir              | 1fo2   |                 |                                                        |       |        |  |  |  |
| Va | algri3: Ir              | 1fo3   |                 |                                                        |       |        |  |  |  |
| D  | ef4: Info               | 4      |                 |                                                        |       |        |  |  |  |
| Ca | apacity 2               | 2 Tor  | v/24H           |                                                        |       |        |  |  |  |
| Po | werr Su                 | pply:  | 440V, 60Hz      |                                                        |       |        |  |  |  |
| Po | wer Sup                 | ply C  | ontrol Panel: 2 | 30V                                                    |       |        |  |  |  |
| Nr | Ant.                    | En.    | Vare Nr         | Beskrivelse                                            |       |        |  |  |  |
| 1  | 1                       | stk    | 39508650-03     | AQUA Utility plate 0,5mm (Ref.<br>Dele Nr: 39508650-03 | 3288) | (0,00) |  |  |  |
| 2  | 1                       | stk    | 39508650-76     | AQUA End plate 0,5mm (Ref:<br>Dele Nr: 39508650-76     | 3289) | (0,00) |  |  |  |
|    | -                       |        |                 |                                                        |       | (0,00) |  |  |  |